#### Superior Court of San Benito County

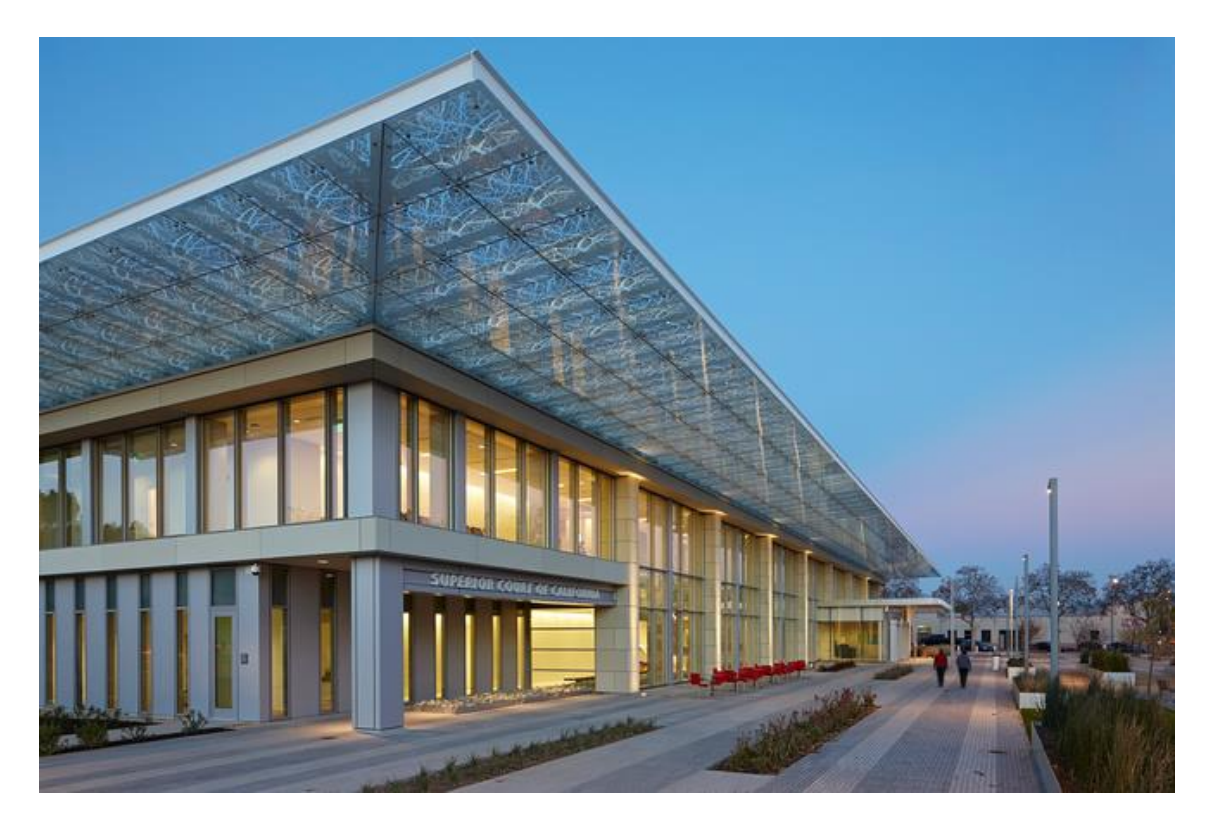

Filing with SharePoint-Criminal

#### Introduction:

#### What is Criminal SharePoint?

Criminal SharePoint is a website that will allow the San Benito Superior Court's Justice Partners to electronically file all documents.

#### How does it work?

Using Criminal SharePoint will eliminate the physical papers our Justice Partners bring in by instead uploading them into SharePoint from their own office. (per local RULE 10.13 effective 01/01/2023 will only be accepting electronic filing)

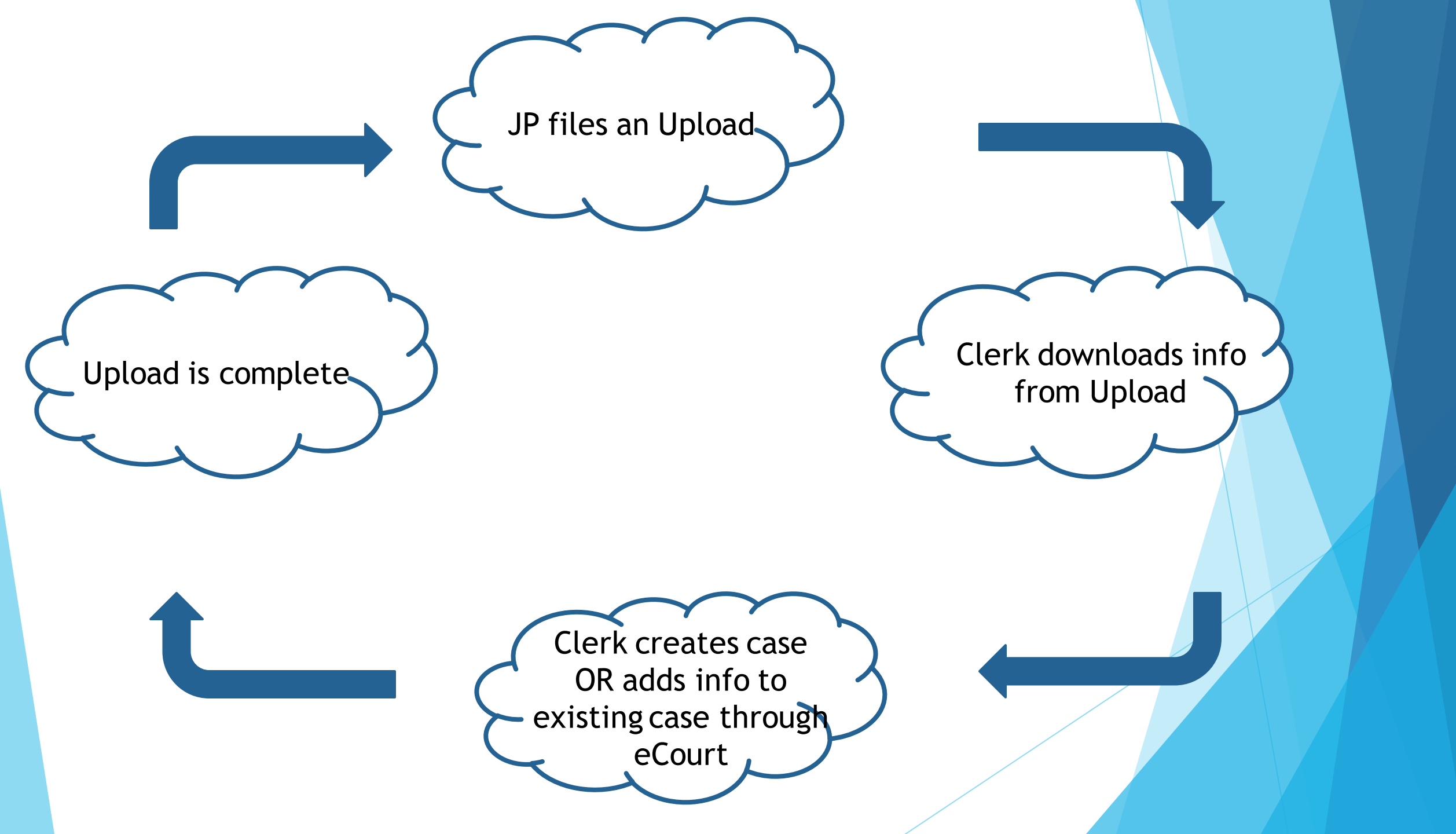

# Navigating To Criminal SharePoint

#### To access Criminal SharePoint:

You will receive an email that looks like the one below, click on the blue highlighted San Benito Filings link. This will take you directly to the Criminal SharePoint home page.

#### 🗛 Reply 🛱 Reply All 🔤 Forward

Theodore L. Shaw <no-reply@sharepointonline.com>

Jessica Fleming; Theodore L. Shaw 👻

Theodore L. Shaw is inviting you to collaborate on San Benito Filings

Here's the site that Theodore L. Shaw shared with you.

Go to San Benito Filings

Follow this site to get updates in your newsfeed.

 Once you accept the invitation for Criminal SharePoint, you can create a shortcut for easier access in the future.

#### Prior to Filing in Criminal SharePoint

- Scan and name all documents that are going into Criminal SharePoint. The title of the documents must be input with the exact name of the document and case number (if you have one); so, <u>MAKE SURE TO CHECK THE TITLE</u> of the documents prior to going into SharePoint.
- Here are some examples in how the documents need to be named:
  - Proof of Service CS-22-00001
  - Criminal Protective Order
  - Complaint

Tip for Prepping Documents: If you are working with multiple documents, create a folder for each party so it is easier to find and access once you're in Criminal SharePoint.

## Creating a Criminal SharePoint Shortcut

Start by going to the Criminal SharePoint home page.

|                               | SharePoin | t                              |      |               |               | 🔎 Search this          |
|-------------------------------|-----------|--------------------------------|------|---------------|---------------|------------------------|
| <ul><li>G</li><li>●</li></ul> | SB        | San Benito Filings             | Home | 300 Petitions | 602 Petitions | Bench Warrant Requests |
|                               | + New     | / ~ 錢 Page details 🗔 Analytics |      |               |               |                        |

Then go to the upper right-hand corner and click on the three dots

|       |          | 7    | ☆ €   | •  | 4 |
|-------|----------|------|-------|----|---|
|       | 2        | ©    | ?     | JF |   |
| ☆ Not | followir | ng 🖻 | Share |    |   |

#### Creating a New Upload

Start by going to the home page and locating the list you would like to file your documents into. (300 Petitions, Bench Warrants Request, etc.)

|   | SharePoint |                    |      |               |               | 🔎 Search this          |
|---|------------|--------------------|------|---------------|---------------|------------------------|
| 6 | SB         | San Benito Filings | Home | 300 Petitions | 602 Petitions | Bench Warrant Requests |
| ⊕ |            |                    |      |               |               |                        |

Then click on the "+ New" button in the top left-hand corner

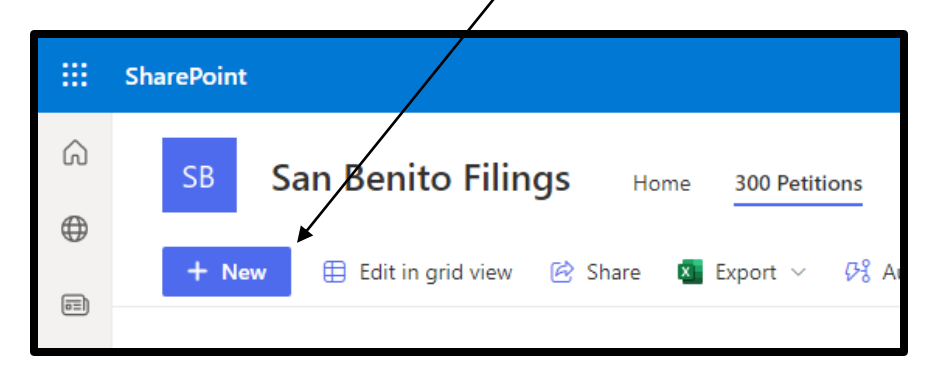

After clicking on the button, a window will open where you can start entering the case information.

# Creating a Criminal SharePoint Shortcut

- Now find the tab that says more tools
- Click on it and then click on the create shortcut option
- You will be prompted to name the shortcut
  - Recommended name: San Benito eFilings

|       | _          |        |                    |        |        |  |
|-------|------------|--------|--------------------|--------|--------|--|
|       |            | Create | shortcut?          |        | _      |  |
|       | Danah Man  | 5      | San Benito Filings |        |        |  |
| tions | bench warr |        | Open as window     |        |        |  |
|       |            |        |                    | Create | Cancel |  |
|       |            |        |                    |        |        |  |
|       |            |        |                    |        |        |  |

- Once you have typed in the name of the shortcut, press create.
- You will now be able to access Criminal SharePoint directly from your computers home screen and electronically file documents.

|          |                                   |                |   |                  |               | ☆          | 0                |   |
|----------|-----------------------------------|----------------|---|------------------|---------------|------------|------------------|---|
|          |                                   |                |   | New tab          | ow.           |            | Ctrl+T           |   |
|          |                                   |                |   | History          | 5             |            | Ctrl+J           | * |
|          |                                   |                |   | Zoom             | s<br>- 10     | 0% +       | :3               | * |
|          |                                   |                |   | Print<br>Find    | Daint         |            | Ctrl+P<br>Ctrl+F |   |
|          | Save page as                      | Ctrl+S         | 1 | More tools       | arePoint<br>s |            |                  | * |
|          | Create shortcut                   |                |   | Edit             | Cut           | Сору       | Paste            | : |
|          | Clear browsing data<br>Extensions | Ctrl+Shift+Del |   | Settings<br>Help |               |            |                  | • |
|          | Task manager                      | Shift+Esc      |   | Exit             |               |            |                  |   |
| Criminal | Developer tools                   | Ctrl+Shift+I   | ₽ | Managed I        | by your or    | ganization |                  |   |
|          |                                   |                |   |                  |               |            |                  |   |
|          |                                   |                |   |                  |               |            |                  |   |

## Creating an Upload

- Begin by entering the case name into the Title section
  - Make sure to format the Title with the correct case caption:
    - People vs. Doe, John
    - ▶ In the Matter of Doe, Jane
    - CS-22-00001

#### IF YOU HAVE MULTIPLE PARTIES, YOU MUST CREATE A NEW UPLOAD FOR EACH PARTY

- Then enter the Date of Hearing (if applicable)
  - Once you click on the "Enter a date" field, a calendar will pop up and you can choose the date from there.
- Choose the Filing Type and Case type from the options given.
- Once you have entered all the information needed, and checked to ensure the information is correct; you are now ready to add attachments. (Per Local Rule CRC 3.1312, only PDF Format Documents will be accepted.)

| 🗉 Title                            |  |  |
|------------------------------------|--|--|
| People vs. Doe, John               |  |  |
| Date of Hearing                    |  |  |
| Enter a date                       |  |  |
|                                    |  |  |
| <ul> <li>Initial Filing</li> </ul> |  |  |
| O Subsequent Filing                |  |  |
| O Other                            |  |  |
| ⊘ Case Type *                      |  |  |
| • Felony                           |  |  |
| O Misdemeanor                      |  |  |
| O Other                            |  |  |
|                                    |  |  |
| Attachments                        |  |  |
| Add attachments                    |  |  |

#### Creating a New Upload-Adding Attachments

- After clicking on the "Add attachments" link a window will pop up with all your computers documents listed.
- In this window you can navigate to where your previously scanned and saved document is located. Select the desired document and press open.
- The document you choose will now be listed under the Attachments title at the bottom of the page.
  - If you need to add more documents, click on the blue "Add attachment" link again at the very bottom of the list of documents that have already been added.
- CHECK ALL INFORMATION TO MAKE SURE IT HAS BEEN ENTERED CORRECTLY. ONCE YOU PRESS SAVE YOU CANNOT EDIT THE INFORMATION.
- After checking all the case information and attachments, press save and your Upload will be filed into SharePoint.
- ONCE YOU HAVE SAVED AND UPLOADED YOUR DOCUMENTS, YOU WILL NEED TO FOLLOW THE STEPS FOR "SUBSEQUENT" UPLOAD FOR ANY FURTHER DOCUMENTS YOU NEED TO ADD TO THIS CASE.

|   | ⊘ Attachments             |
|---|---------------------------|
|   | Complaint.pdf 🗙           |
|   | Criminal Protective Ord 🗙 |
|   | Proof of Service.pdf 🗙    |
| - | Add attachments           |
|   | Save                      |
|   |                           |

### **Confirmation of New Upload**

- After filing your Upload, you will receive an email receipt within a couple of minutes confirming that the court has received it.
- Here is an example of what the email receipt will look like.

 Reply
 Reply All
 Forward

 Theodore L. Shaw
 San Benito eFiling

 A Bench Warrant Document has been Electronically Filed

 To view the document, click here:

 https://placercourts.sharepoint.com/sites/SanBenitoCriminalFilings/Lists/Bench%20Warrent%20Requests/AllItems.aspx

Make sure to keep track of these emails. One email will be sent per document you have filed so, if you have filed multiple documents, make sure you have received an email for each document.

### Notification's for Upload

- You will receive an email notification when the filed Upload has been put into a "Completed" status.
- When you receive the "Completed" email, it means the court has entered all information within your Upload, has a case number, and viewable via the court's Public Portal.
  - ► Here is an <u>example of what that email will look like</u>.

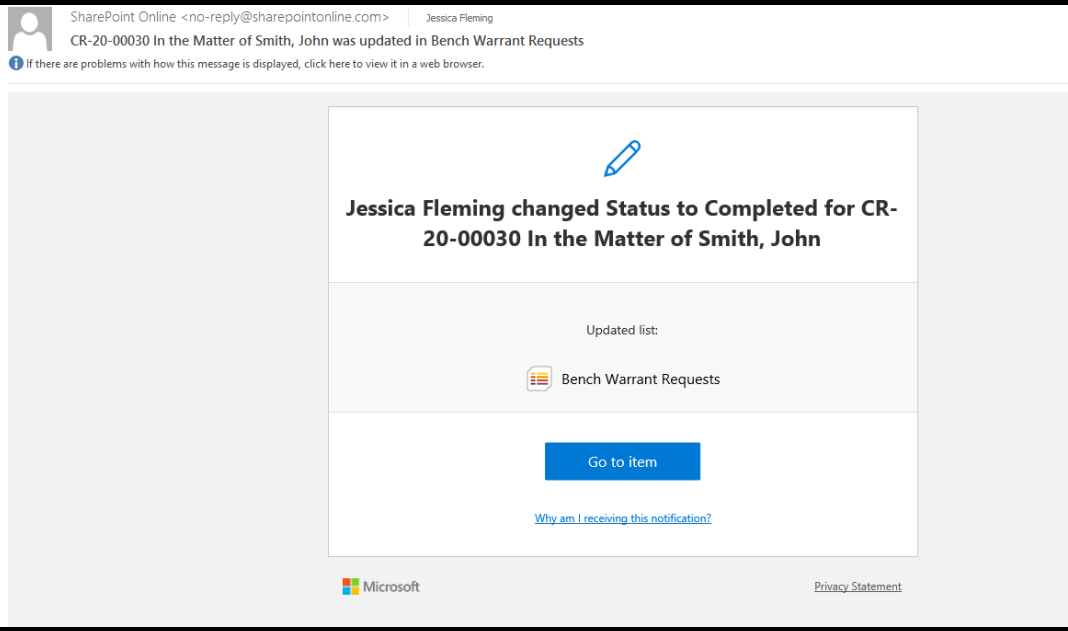

THE COURT WILL NO LONGER BE PROVIDING CONFORMED COPIES OF DOCUMENTS. ONCE YOU RECEIVED THIS NOTIFICATION, THE DOCUMENTS HAVE BEEN COMPLETED; YOU CAN ACCESS THE PUBLIC PORTAL AND MAKE ANY NECESSARY COPIES.

#### Superior Court of San Benito County

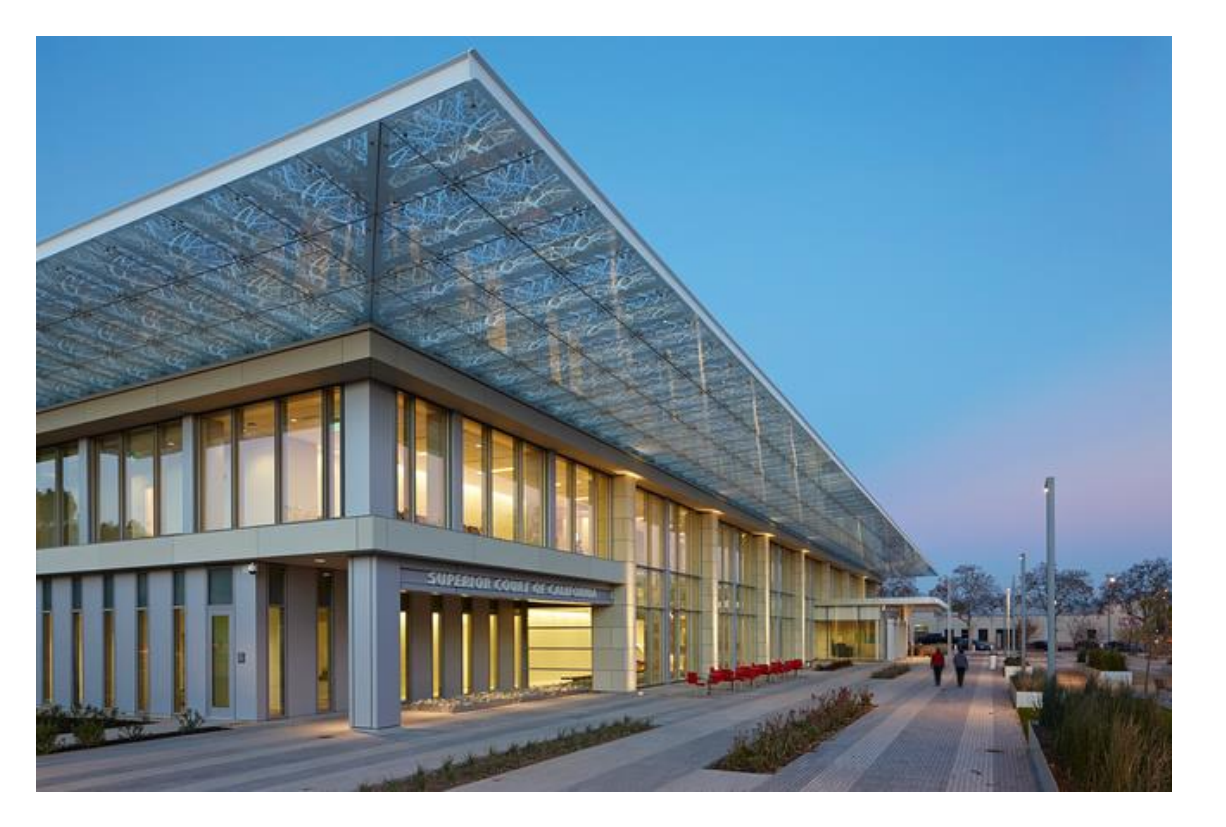

## **Rejection/Incomplete Process**

## Difference Between Rejection and Incomplete Uploads

If an Upload is Rejected:

- It means that the court could not accept anything that was within the Upload and the entire entry was rejected.
- If an Upload is Incomplete:
  - It means that a portion of the Upload was accepted with the exception of some documents.

# **Rejection of an Upload**

If an Upload was rejected, you will get an email similar to the one below.

| SharePoint Online <no-reply@sharepointonline.com> Jessica Fleming<br/>RJ- Missing Documents DCSS vs. Doe, John was updated in DCSS<br/>If there are problems with how this message is displayed, click here to view it in a web browser.</no-reply@sharepointonline.com> |        |                                                                                         |  |  |  |
|----------------------------------------------------------------------------------------------------|--------|-----------------------------------------------------------------------------------------|--|--|--|
|                                                                                                    |        |                                                                                         |  |  |  |
|                                                                                                    | Jess   | sica Fleming changed Status to Rejected for RJ-<br>Missing Documents DCSS vs. Doe, John |  |  |  |
|                                                                                                    |        | Updated list:                                                                           |  |  |  |
|                                                                                                    |        | Go to item                                                                              |  |  |  |
|                                                                                                    | Micro: | Why am I receiving this notification?         osoft       Privacy Statement             |  |  |  |

To understand why it was rejected, look within the emails message and there will be a brief reason as to why the Upload was rejected.

#### Incomplete Upload

If an Upload has been put in an Incomplete Status, you will get an email similar to the one below.

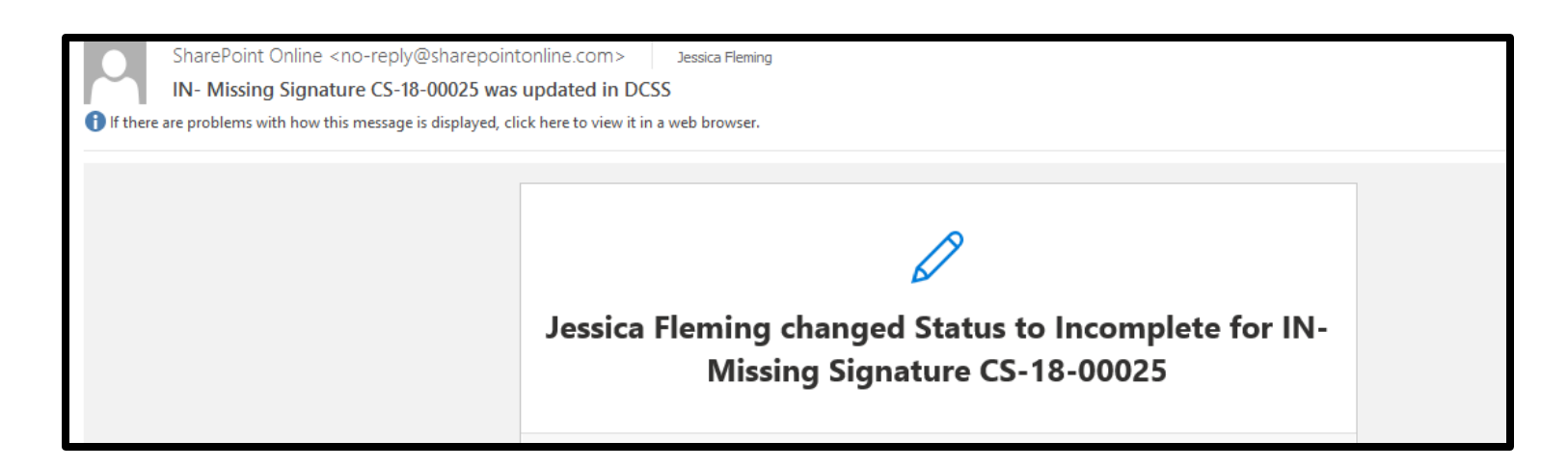

- To find the reason why the Upload was incomplete, look within the emails message and there will be a brief reason as to why the Upload was incomplete.
- After fixing the documents, you <u>MUST CREATE A NEW UPLOAD AND LABEL IT AS</u> <u>A SUBSEQUENT FILING</u>. You will not be able to put the updated documents into the original Upload.